# Riding Evolved

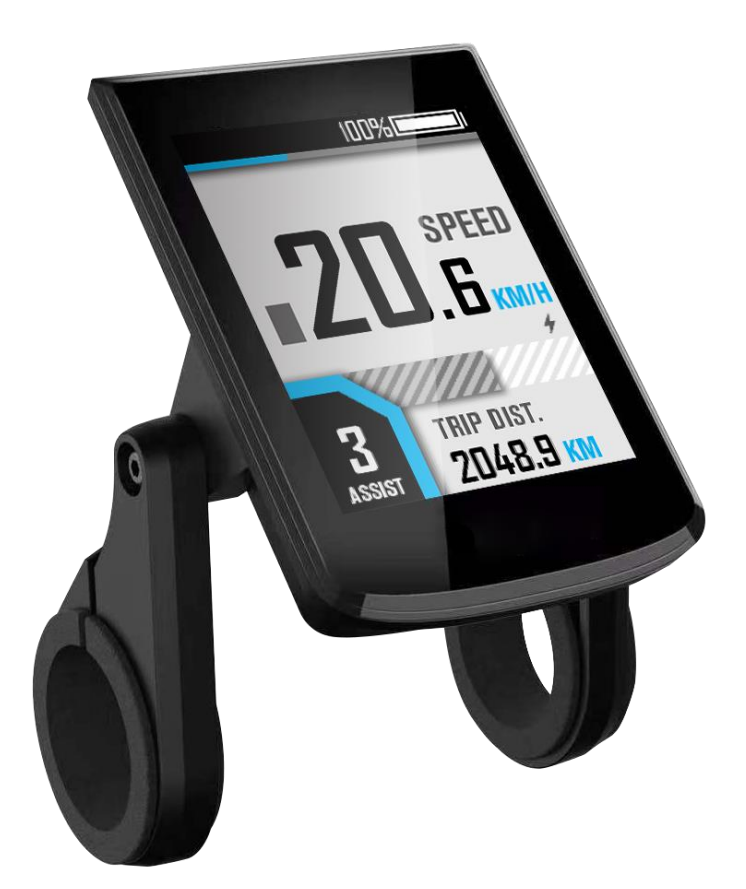

Manual

# BC281 Model(DTK5)

Version: V1.0

# Contents

| Product Description and Specifications        | 3  |
|-----------------------------------------------|----|
| Parts Description                             | 3  |
| Function introduction                         | 4  |
| Features                                      | 4  |
| Buttons Functions                             | 4  |
| Operation                                     | 5  |
| <ul> <li>Power on/off</li> </ul>              | 5  |
| • Riding interface                            | 5  |
| • Assist level switch                         | 7  |
| Error Code                                    | 7  |
| User Menu                                     | 8  |
| • Connect to APP (only for Bluetooth version) | 12 |
| Attentions                                    | 13 |
|                                               |    |

# Product Description and Specifications

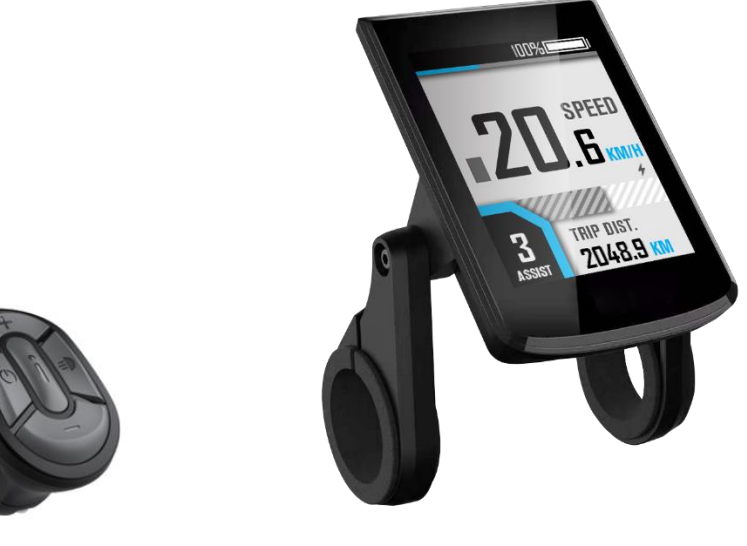

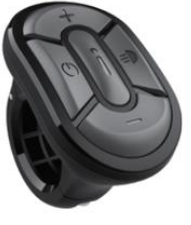

DTK5 Remote

BC281 Display

# **Parts Description**

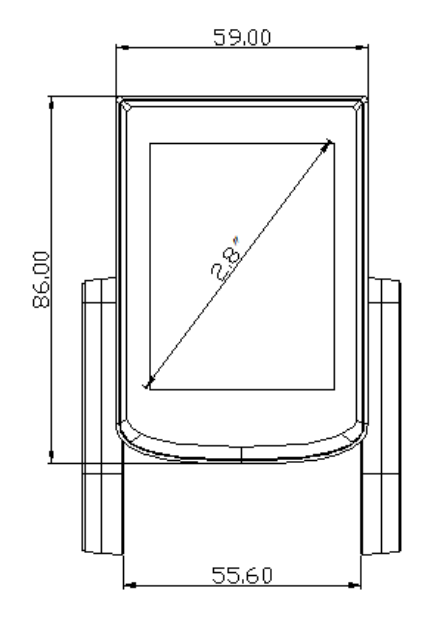

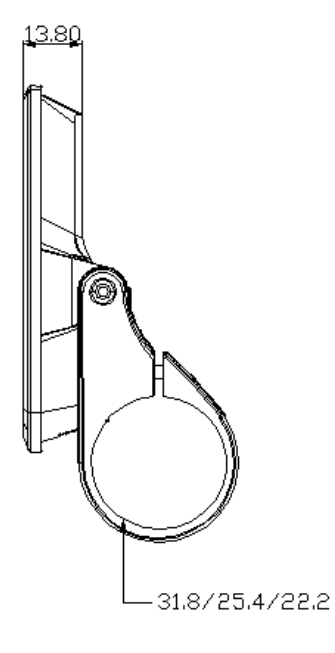

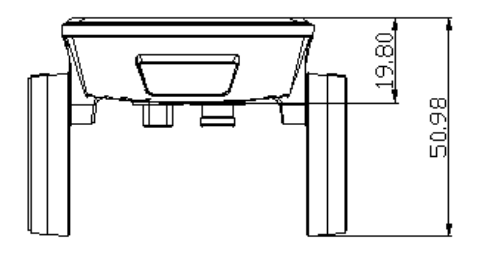

**Display Dimensions** 

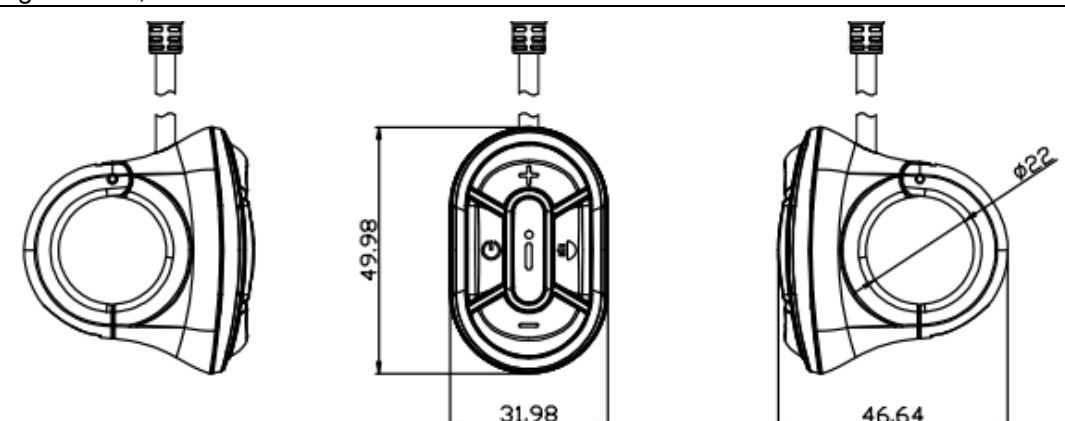

**DTK5** Remote Dimensions

# **Function introduction**

## • Features

BC281 supports the common riding parameters and statistical results, as well as some useful functions:

- Real-time speed, Max speed, Average speed
- Real-time motor power
- Battery indicator
- Assistant level
- Odometer, trip
- Trip time
- Calorie burnt
- Light indicator
- Metric(km/h)/Imperial(mph) switching
- Error codes indicator
- Auto headlights, Brightness adjustment, automatic backlight
- Auto Power-off
- USB Port (5V/500mA)

In addition, the Bluetooth version also supports the following functions:

- APP connection
- Data synchronization
- Riding ranking
- Riding track recording

### Buttons Functions

| Buttons | Name         | Functions                                |
|---------|--------------|------------------------------------------|
| ch      | 「 <b>心</b> 〕 | 1、 Power on/off                          |
| 0       |              | <ol> <li>Setting confirmation</li> </ol> |
| L.      | <b>♣</b> [+] | 1 Parameter adjustment                   |
| T       |              | 2 Menu operation                         |

| -  | [-]           | <ol> <li>Parameter adjustment</li> <li>Push mode on/off</li> <li>Menu operation</li> </ol> |
|----|---------------|--------------------------------------------------------------------------------------------|
| i  | [i]           |                                                                                            |
| ≡D | [ <b>=</b> D] |                                                                                            |

# Operation

## • Power on/off

Long press the [0] button to power on, the boot interface will be shown for about 1.5s, followed by the riding interface:

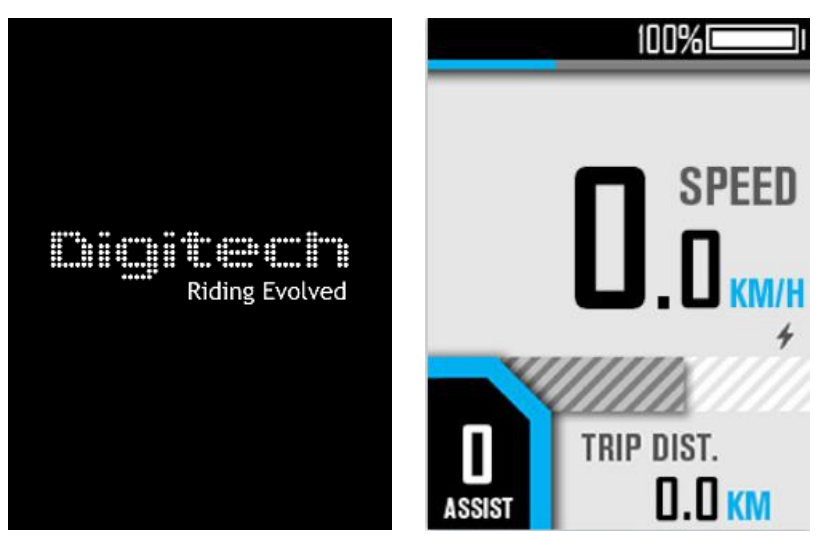

In any interface, long press the  $[\Phi]$  button, the shutdown interface will be shown for about 2s before power off:

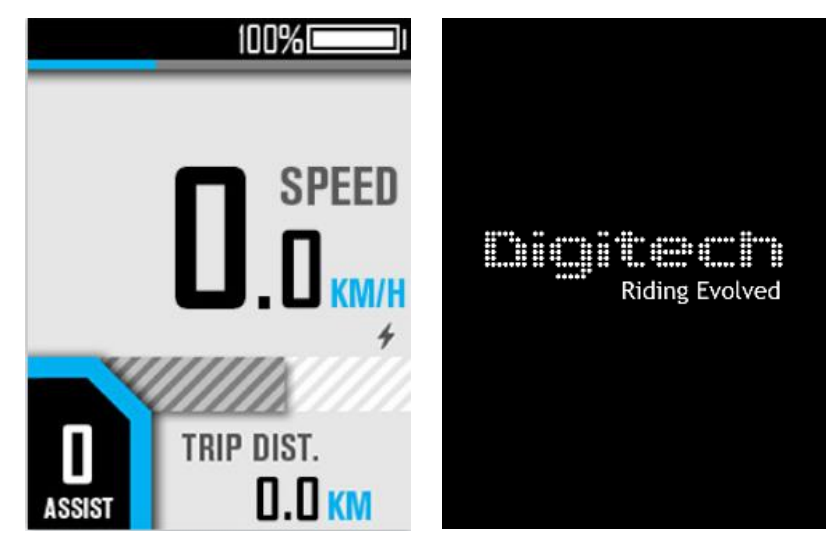

## • Riding interface

BC281 provides various styles of riding interface, which can be switched by clicking the [ i ] button:

1. Simple mode

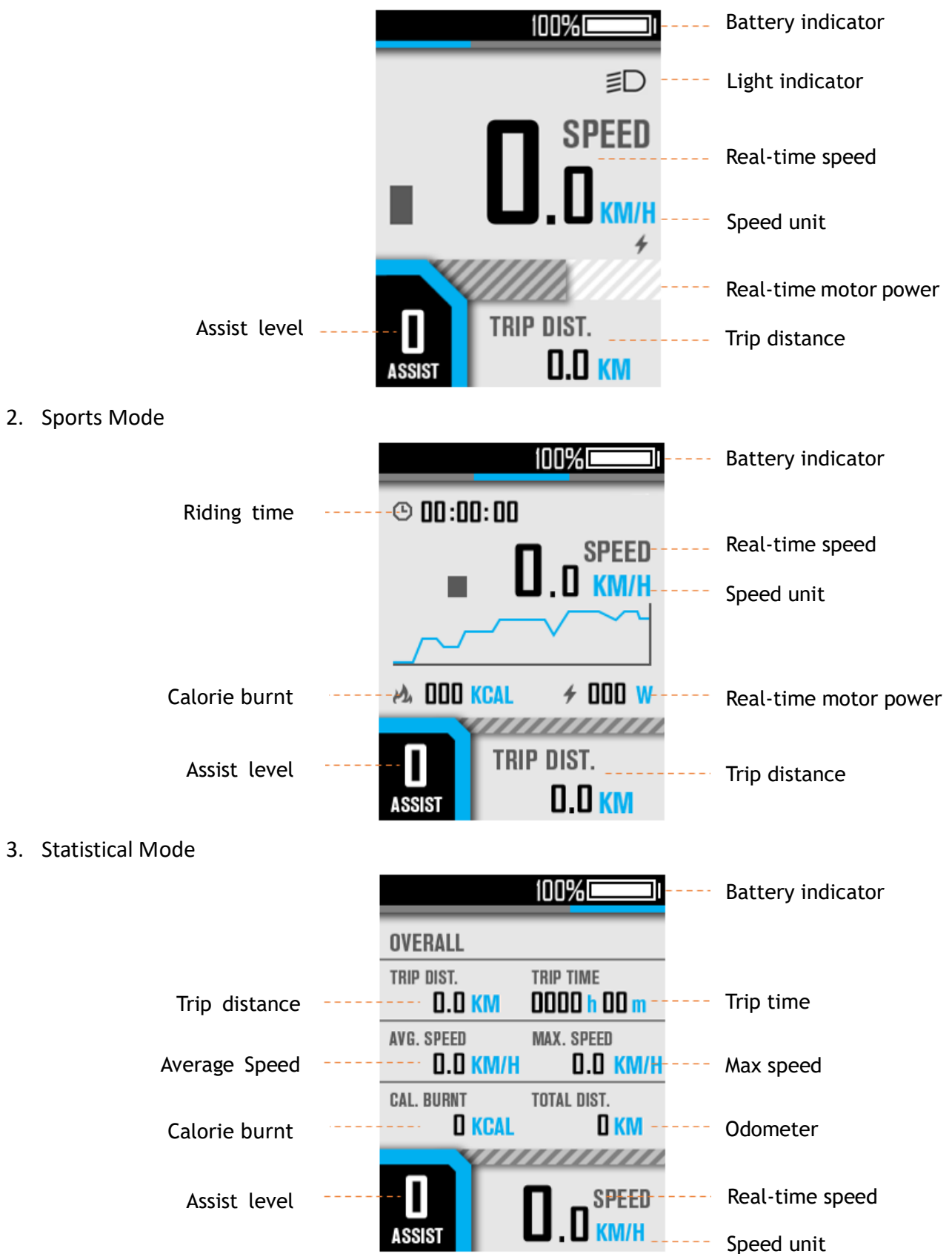

## • Assist level switch

Click [+] or [-] to switch assist levels;

Press and hold the [-] button to enter the push mode, and release to exit.

### • Error Code

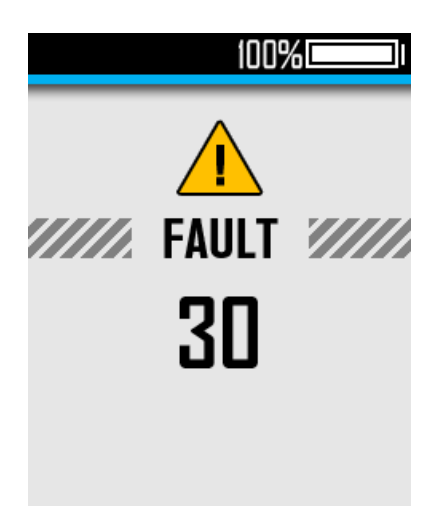

Common error codes are as follows(Only for reference, depending on other electrical parts of the ebike):

| KM5S protocol Error Code |                        |  |
|--------------------------|------------------------|--|
| Error Code               | Meaning                |  |
| 21                       | Current or Mos Error   |  |
| 22                       | Throttle Error         |  |
| 23                       | Motor Phase Error      |  |
| 24                       | Motor Hall Error       |  |
| 25                       | Brake Error            |  |
| 26                       | Low-voltage protection |  |
| 30                       | Communication Error    |  |

## Li2 protocol Error Code

| Error Code | Meaning                |
|------------|------------------------|
| 02         | Brake Error            |
| 06         | Low-voltage protection |
| 07         | Motor Phase Error      |
| 08         | Throttle Error         |
| 09         | Current or Mos Error   |
| 14         | Motor Hall Error       |
| 30         | Communication Error    |

## User Menu

To enter the user menu, please long press the [ i ] button for 2s on the riding interface when static.

| 100%           |  |
|----------------|--|
| Menu           |  |
| Back <         |  |
| Clear Data     |  |
| Setup          |  |
| System info.   |  |
| Connect to APP |  |

To ensure the user's safety, it can only be accessed when static (when the speed is 0). In this interface, you can switch the submenu by clicking the [+] or [-] button, and enter the submenu by clicking the [i] button

## 1、 Clear Data

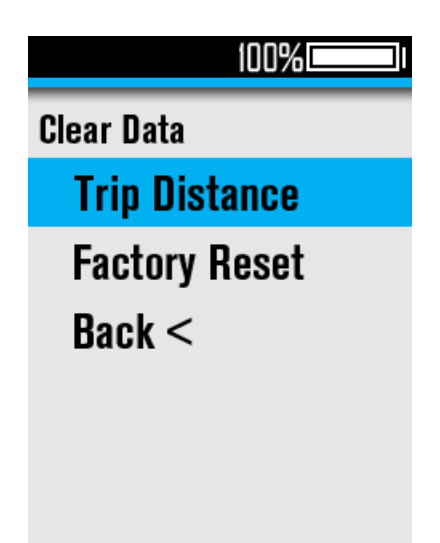

(1) Clear Trip Data

Select "Trip Distance" and click the [ i ] button to enter it, you can clear the trip distance or not under the guidance of the interface prompts:

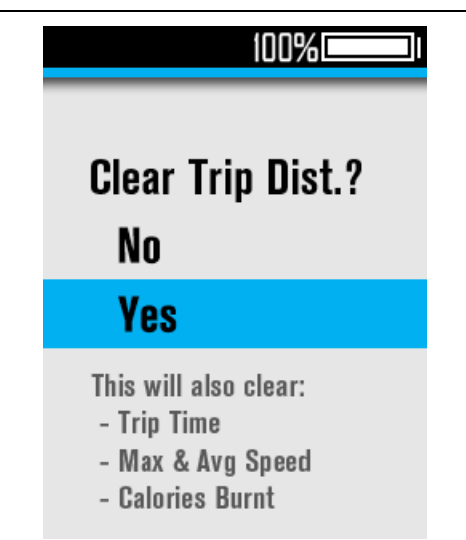

**[Note]** The trip time, max speed, average speed, and calories burnt will be also cleared by this operation.

(2) Factory Reset

Select "Factory Reset" and click the [ i ] button to enter it, you can reset the parameters:

| Factory Reset?<br>Yes<br>No                                            |
|------------------------------------------------------------------------|
| Warning:<br>All Data Will Be Cleared<br>All Settings Revert To Default |
| 100%1                                                                  |

2、Setup

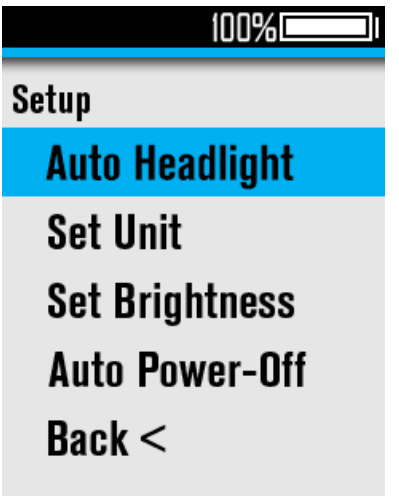

(1) Auto Headlight

Select Auto Headlight and click the [ $\dot{i}$ ] button to enter the submenu, you can enable or disable the automatic headlight function:

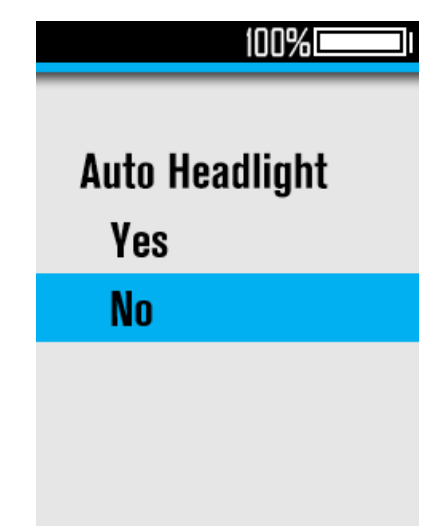

(2) Set Unit

Select Set Unit and click the [ i ] button to enter the submenu, you can select the unit:

| Set Unit        |
|-----------------|
| Metric - Km     |
| Imperial - Mile |
|                 |
|                 |
|                 |

(3) Set Brightness

Select Set Brightness and click the [ $\dot{i}$ ] button to enter the submenu, you can use the [+] or [-] button to adjust the backlight brightness level in the range of 0-5:

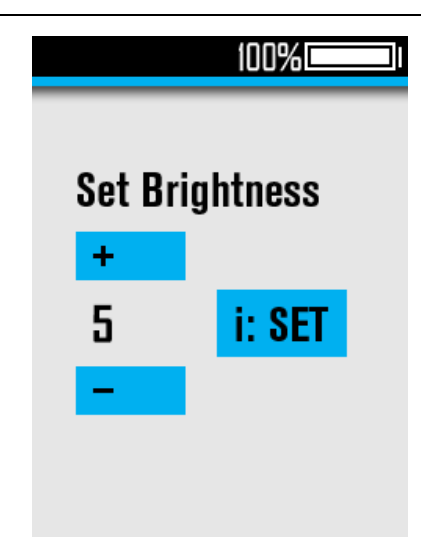

(4) Set Auto Power-Off

Select Auto Power-Off and click the [i] button to enter the submenu. You can use the [+] or [-] button to adjust the automatically power off time in the range of 0-99, where 0 means not to automatically power off:

|         | 100%1   |
|---------|---------|
| Auto Po | wer-Off |
| +       |         |
| 10 min  | i: SET  |
| —       |         |
|         |         |
|         |         |

### 3、 System Info.

Enter System Info, to view system information:

| System Info  |         |
|--------------|---------|
| Wheel Size:  | 29 inch |
| Speed Limit: | 15 MPH  |
| HMI Version  | 4.1.7   |
| Back<        |         |
|              |         |

- Connect to APP (only for Bluetooth version)
  - **1**、 Scan the following QR code to download the APP:

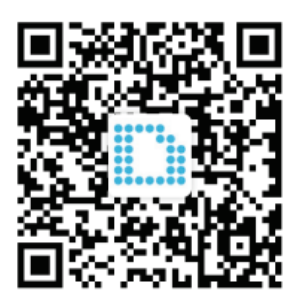

2. Select Connect to APP in the user menu to get the Bluetooth connection QR code, and scan it with the APP to connect:

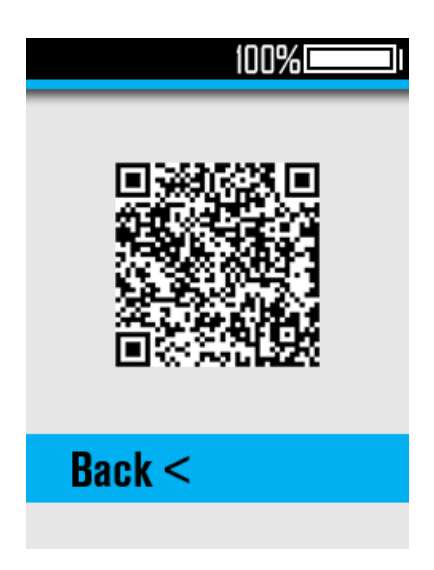

# Attentions

- 1. Be sure to power of first before connecting and disconnecting the cable, or the display will be totally damaged;
- 2. When fix the display to the ebike, please ensure that the torque of the screwdriver is about 0.2Nm (DO NOT EXCEED 0.6Nm), or it will cause damages to the handle;
- 3. Do not put the display into water;
- 4. The display can be wiped with wet and soft cloth, but DO NOT use any chemical liquid or spray on the display;
- 5. Please abide by local laws and regulations when scrapping, discard or recycle in an environmentally friendly way, and do not discard the instrument or any accessories as resident waste;
- 6. The damage and failure of the instrument caused by improper installation or use are not covered by the after-sale warranty.
- 7. For more information and support, please contact <a href="mailto:support@riding-evolved.com">support@riding-evolved.com</a>.